# SN65LVPE502CP EVM User's Guide

# **User's Guide**

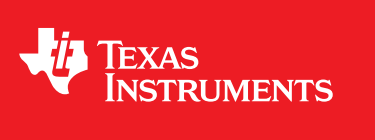

Literature Number: SLLU142A March 2011-Revised May 2011

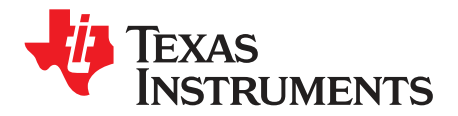

### Contents

| 1     | Introduction                                      | 7  |
|-------|---------------------------------------------------|----|
| 2     | SN65LVPE502CP EVM Configuration                   | 9  |
| 1     | SN65LVPE502CP EVM Kit Contents                    | 9  |
| 2     | Description of EVM Board                          | 9  |
| 3     | Selecting De-Emphasis Level for SN65LVPE502CP     | 11 |
| 4     | Selecting Power for the SN65LVPE502CP EVM         | 11 |
| 5     | Powering the SN65LVPE502CP EVM Using the USB Host | 11 |
| 6     | Monitoring the Device Current                     | 12 |
| 3     | PCB Construction                                  | 13 |
| 1     | SN65LVPE502CP EVM Board Schematics                | 13 |
| 2     | SN65LVPE502CP EVM Board Layout                    | 18 |
| 3     | SN65LVPE502CP EVM Board Construction              | 25 |
| Apper | ndix A SN65LVPE502CP EVM Bill of Materials        | 27 |

3

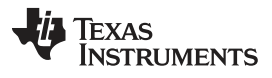

www.ti.com

### List of Figures

| 1  | SN65LVPE502CP Functional System Level Block Diagram   | 7  |
|----|-------------------------------------------------------|----|
| 2  | SN65LVPE502CP EVM With Jumpers Highlighted (Top Side) | 9  |
| 3  | SN65LVPE502CP EVM Location of R1 and JMP9             | 11 |
| 4  | SN65LVPE502CP EVM location of L1, R1, and JMP10       | 12 |
| 5  | SN65LVPE502CP EVM Schematic (High Speed Pins)         | 14 |
| 6  | SN65LVPE502CP EVM Schematic (TX and RX Control Pins)  | 15 |
| 7  | SN65LVPE502CP EVM Schematic (Device Control Pins)     | 16 |
| 8  | SN65LVPE502CP EVM Schematic (Power and GND Pins)      | 17 |
| 9  | SN65LVPE502CP EVM Layout Layer 1 (Top)                | 19 |
| 10 | SN65LVPE502CP EVM Layout Layer 2 (GND)                | 20 |
| 11 | SN65LVPE502CP EVM Layout Layer 3 (VCC)                | 21 |
| 12 | SN65LVPE502CP EVM Layout Layer 4 (GND)                | 22 |
| 13 | SN65LVPE502CP EVM Layout Layer 5 (GND)                | 23 |
| 14 | SN65LVPE502CP EVM Layout Layer 6 (Bottom)             | 24 |
| 15 | SN65LVPE502CP EVM Layer Stack-Up                      | 25 |

### List of Tables

| 1 | SN65LVPE502CP EVM Jumper Description and Settings | 10 |
|---|---------------------------------------------------|----|
| 2 | SN65LVPE502CP De-Emphasis Selection Table         | 11 |
| 3 | Bill of Materials                                 | 28 |

This is the user's guide for the evaluation module (EVM) of the SN65LVPE502CP. The purpose of this user's guide is to facilitate an easy evaluation process of our SN65LVPE502CP USB 3.0 Re-Driver.

The contents of this user's guide are meant to provide an overview of the SN65LVPE502CP, which includes highlighting its key features, operating conditions, and how to setup this EVM for use in a system level evaluation.

The construction of the SN65LVPE502CP EVM also serves as a reference design that can be easily modified for any intended application. Target applications include Notebooks, Desktops, Docking Stations, Backplane, and Cabled applications. Schematic and layout information is included at the end of this manual.

5

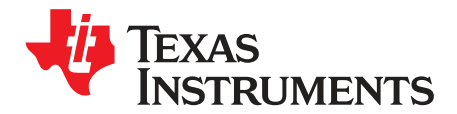

### Introduction

The SN65LVPE502CP is a dual channel, single lane USB 3.0 re-driver and signal conditioner supporting data rates of 5.0Gbps. The device complies with USB 3.0 spec revision 1.0, supporting electrical idle condition and low frequency periodic signals (LFPS) for USB 3.0 power management modes.

The device offers programmable equalization, de-emphasis and amplitude swing that extends the interconnect distance between two devices. Also, the device supports two low power modes: Sleep Mode and Low Power when unplugged. The device can also function in USB compliance mode to test the transmitter for compliance to voltage and timing specifications per USB 3.0 compliance specs.

This EVM was designed to be used as a medium connection between a USB host and a USB device. The interface to the EVM consists of a USB 3.0 Type A Receptacle and a USB 3.0 Type B Receptacle. Therefore, in order to connect the EVM to your system set up, you will most likely need two USB 3.0 Standard Type A $\rightarrow$ B cables. Your test setup should look similar to the figure below:

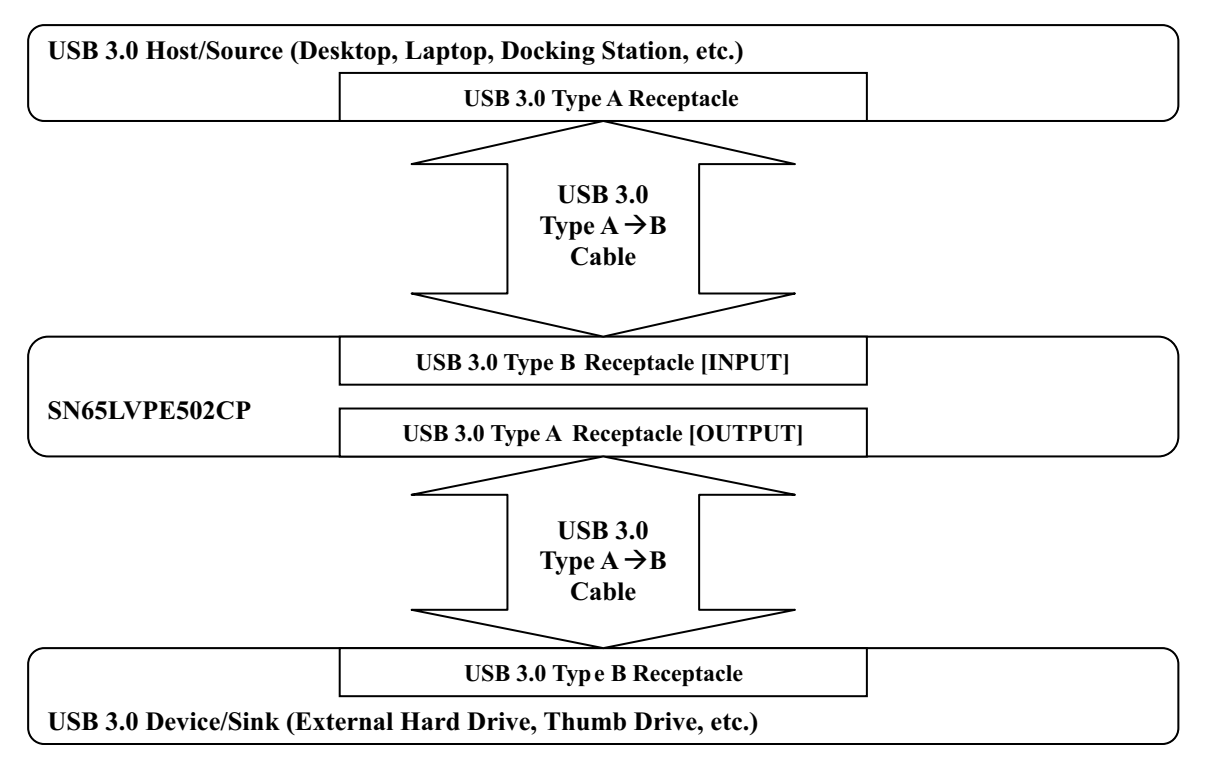

Figure 1. SN65LVPE502CP Functional System Level Block Diagram

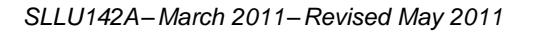

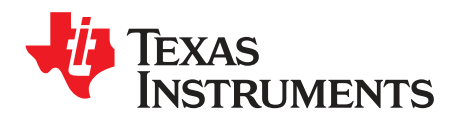

## SN65LVPE502CP EVM Configuration

#### 1 SN65LVPE502CP EVM Kit Contents

This EVM kit should contain the following items:

- SN65LVPE502CP EVM board
- 9-V DC power supply
- This user's guide

#### 2 Description of EVM Board

The SN65LVPE502CP EVM is designed to provide easy evaluation of the SN65LVPE502CP device. It is also meant to serve as a reference design to show a practical example of how to use the device in a mass-production system. Figure 2 highlights the jumpers installed on this EVM and Table 1 highlights their functionality and configuration.

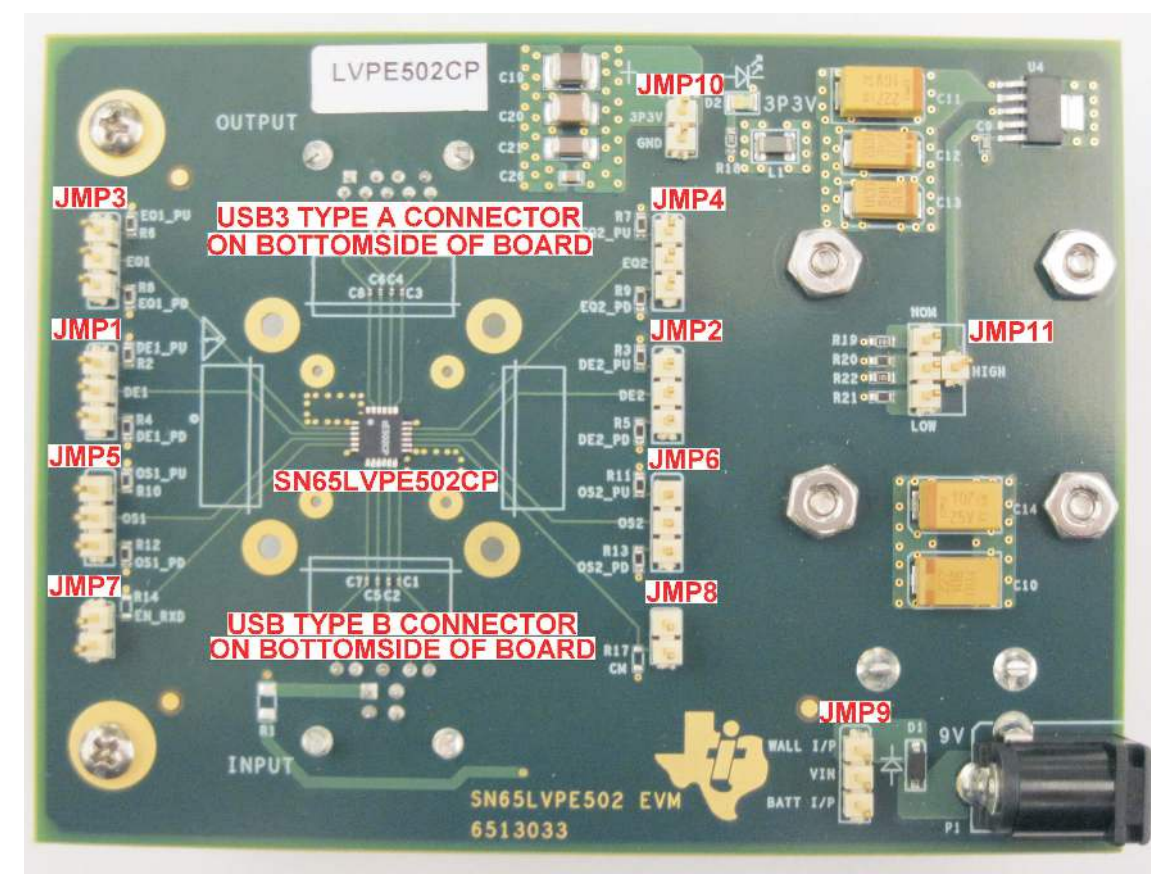

Figure 2. SN65LVPE502CP EVM With Jumpers Highlighted (Top Side)

9

TEXAS INSTRUMENTS

www.ti.com

| JUMPER NUMBER |                                                                    |  |  |  |
|---------------|--------------------------------------------------------------------|--|--|--|
|               | De-emphasis control selector for transmitter channel 1             |  |  |  |
|               | High = Shunt pins 2 and 1 ["DE1" and "DE1_PU"]                     |  |  |  |
| JMP1          | Low = Shunt pins 2 and 3 ["DE1" and "DE1_PD"]                      |  |  |  |
|               | Mid-Level = Do not install shunt                                   |  |  |  |
|               | Refer to Table 2 for actual de-emphasis level                      |  |  |  |
|               | De-emphasis control selector for transmitter channel 2             |  |  |  |
|               | High = Shunt pins 2 and 1 ["DE2" and "DE2_PU"]                     |  |  |  |
| JMP2          | Low = Shunt pins 2 and 3 ["DE2" and "DE2_PD"]                      |  |  |  |
|               | Mid-Level = Do not install shunt                                   |  |  |  |
|               | Refer to Table 2 for actual de-emphasis level                      |  |  |  |
|               | Equalization control selector for receiver channel 1               |  |  |  |
| INDO          | High (15 dB) = Shunt pins 2 and 1 ["EQ1" and "EQ1_PU"]             |  |  |  |
| JMP3          | Low (7 dB) = Shunt pins 2 and 3 ["EQ1" and "EQ1_PD"]               |  |  |  |
|               | Mid-Level (0 dB) = Do not install shunt                            |  |  |  |
|               | Equalization control selector for receiver channel 2               |  |  |  |
|               | High (15 dB) = Shunt pins 2 and 1 ["EQ2" and "EQ2_PU"]             |  |  |  |
| JMP4          | Low (7 dB) = Shunt pins 2 and 3 ["EQ2" and "EQ2 PD"]               |  |  |  |
|               | Mid-Level (0 dB) = Do not install shunt                            |  |  |  |
|               | Output swing control selector for receiver channel 1               |  |  |  |
|               | High (1166 mVp-p) = Shunt pins 2 and 1 ["OS1" and "OS1 PU"]        |  |  |  |
| JMP5          | Low (833 mVp-p) = Shunt pins 2 and 3 ["OS1" and "OS1 PD"]          |  |  |  |
|               | Mid-Level (1000 mVp-p) = Do not install shunt                      |  |  |  |
|               | Output swing control selector for receiver channel 2               |  |  |  |
|               | High (1166 mVp-p) = Shunt pins 2 and 1 [" $OS2$ " and " $OS2$ PU"] |  |  |  |
| JMP6          | l ow (833  m/p-n) = Shunt pins 2 and 3 ["OS2" and "OS2 PD"]        |  |  |  |
|               | Mid-l evel (1000 m/p-p) = Do not install shunt                     |  |  |  |
|               | Sleep mode selector for LVPE502                                    |  |  |  |
| IMP7          | High (normal mode) - Do not install shunt                          |  |  |  |
|               | $I_{\rm ow}$ (clean mode) – Install shunt                          |  |  |  |
|               | Compliance mode selector for LV/PE502                              |  |  |  |
| IMDO          |                                                                    |  |  |  |
| JIVIFO        | High (compliance mode) = Install shunt                             |  |  |  |
|               |                                                                    |  |  |  |
| INDO          | Power source selector for LVPE502                                  |  |  |  |
| JMP9          |                                                                    |  |  |  |
|               | Battery = Shunt pins 2 and 3 ["VIN" and "BATT I/P"]                |  |  |  |
| JMP10         | l est point for measuring current draw                             |  |  |  |
|               | Read "Monitoring the device current" before using JMP10            |  |  |  |
|               | Device voltage selector                                            |  |  |  |
| JMP11         | 3 V = Shunt pins 2 and 1 (center pin to "LOW")                     |  |  |  |
|               | 3.3 V = Shunt pins 2 and 3 (center pin to "NOM")                   |  |  |  |
|               | 3.6 V = Shunt pins 2 and 4 (center pin to "HIGH")                  |  |  |  |

Selecting De-Emphasis Level for SN65LVPE502CP

www.ti.com

#### 3 Selecting De-Emphasis Level for SN65LVPE502CP

The output de-emphasis level of each transmitter channel also depends on the output swing level selected for that channel. Table 2 lists all possible de-emphasis levels that can be achieved with the SN65LVPE502CP:

| DE-EMPHASIS LEVEL SELECTOR                                |         |         |         |  |  |  |  |
|-----------------------------------------------------------|---------|---------|---------|--|--|--|--|
| and OS Pin = High and OS Pin = Low and OS Pin = Mid-Level |         |         |         |  |  |  |  |
| If DE Pin = High                                          | -6.1 dB | -5.2 dB | -6.1 dB |  |  |  |  |
| If DE Pin = Low                                           | -4.5 dB | -2.3 dB | -3.6 dB |  |  |  |  |
| If DE Pin = Mid-Level                                     | 0 dB    | 0 dB    | 0 dB    |  |  |  |  |

#### Table 2. SN65LVPE502CP De-Emphasis Selection Table

#### 4 Selecting Power for the SN65LVPE502CP EVM

The SN65LVPE502CP EVM kit comes with a 9-V DC power supply that plugs into a wall socket. An alternative option is to use a 9-V battery, which would be placed in the battery compartment on the bottom side of the EVM. Use JMP9 to select which of these two options you would like to use for operating the EVM.

#### 5 Powering the SN65LVPE502CP EVM Using the USB Host

In addition to using a wall socket or battery, a third option exists for selecting the power source to the EVM. All USB 3.0 hosts, devices and cables have a power pin on their connector that is named VBUS. The purpose of this pin is to allow a USB Host to supply power to a USB device through the USB cable. The SN65LVPE502CP EVM gives you the option of powering the SN65LVPE502CP using this pin. In order to enable this feature, you must do two things:

- 1. Remove any battery or external power supply that is connected to the EVM. If left connected they could back-drive current into your USB Host, rendering your USB host inoperable. **Please take caution.**
- 2. Remove any USB cables connected to the EVM.
- 3. Remove any shunts on JMP9 (see Figure 3).
- 4. Install a 0-Ω, 0805 sized SMT resistor at location R1 (see Figure 3).

Once completed, plug your USB 3.0 Host and Device into the EVM, and you should be able to use this EVM without the need for a wall socket or battery.

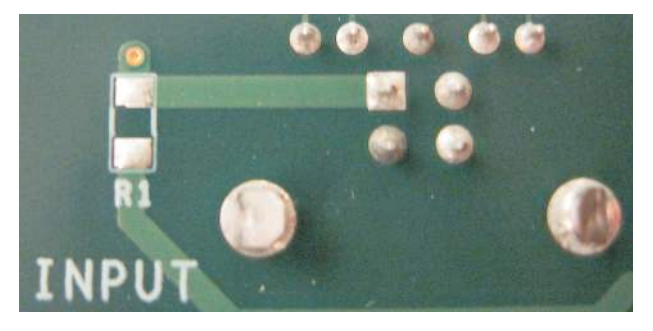

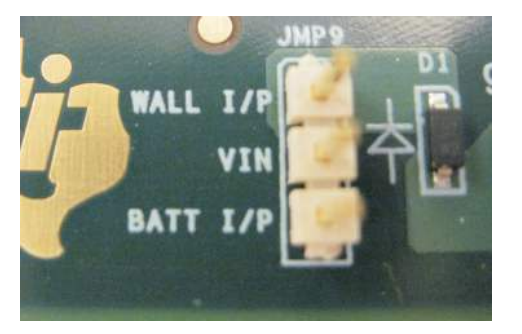

Figure 3. SN65LVPE502CP EVM Location of R1 and JMP9

**NOTE:** Should you decide to revert back to using a wall socket or battery, it is important to uninstall R1. When R1 is installed, the VBUS power pin connects to the same power plane used by the wall socket and battery. This allows the wall socket or battery to back-drive current into your USB Host via the VBUS power pin. This could potentially render your USB host inoperable. **Please take caution.** 

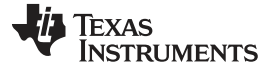

Monitoring the Device Current

#### 6 Monitoring the Device Current

One of the highlights of the SN65LVPE502CP is its power saving modes. To observe these savings in your device evaluation, the SN65LVPE502CP EVM includes the option of monitoring the current draw of the device. In order to enable this feature, the following steps must be taken:

- 1. Un-install the ferrite bead located at L1, and if present, also uninstall the resistor located at R1 (see Figure 4).
- 2. Obtain a power supply with the ability to display its current draw (or connect a current meter in series to the power supply) and connect to JMP10 (see Figure 4).
- 3. Turn on your power supply and observe the measured current on your power supply display (or current meter).

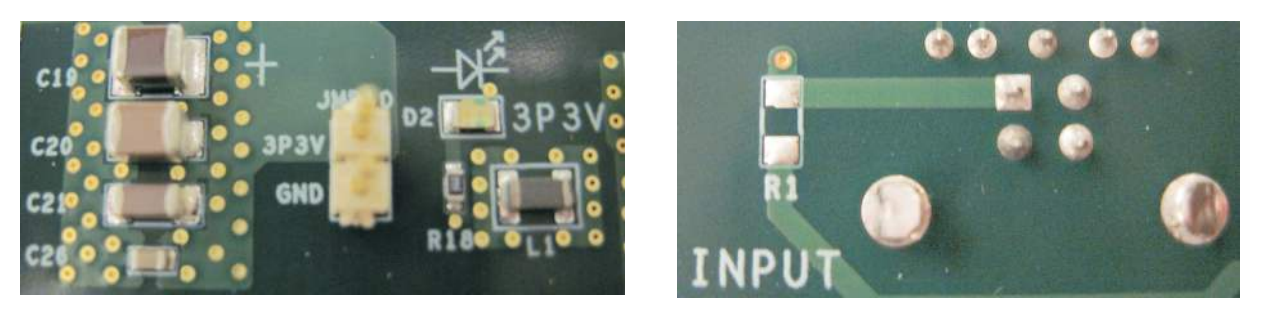

Figure 4. SN65LVPE502CP EVM location of L1, R1, and JMP10

In order to revert back to powering the EVM through the wall socket, battery or USB Host, you must remove the power supply that is currently connected, and re-install the ferrite bead.

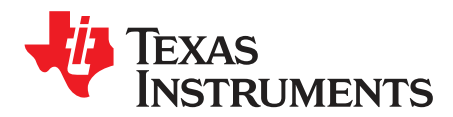

## **PCB** Construction

This section discusses the construction of the EVM boards. It includes the board schematics and layout files to show how the board was built.

#### 1 SN65LVPE502CP EVM Board Schematics

This section shows the board schematic sheets for the EVM.

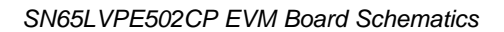

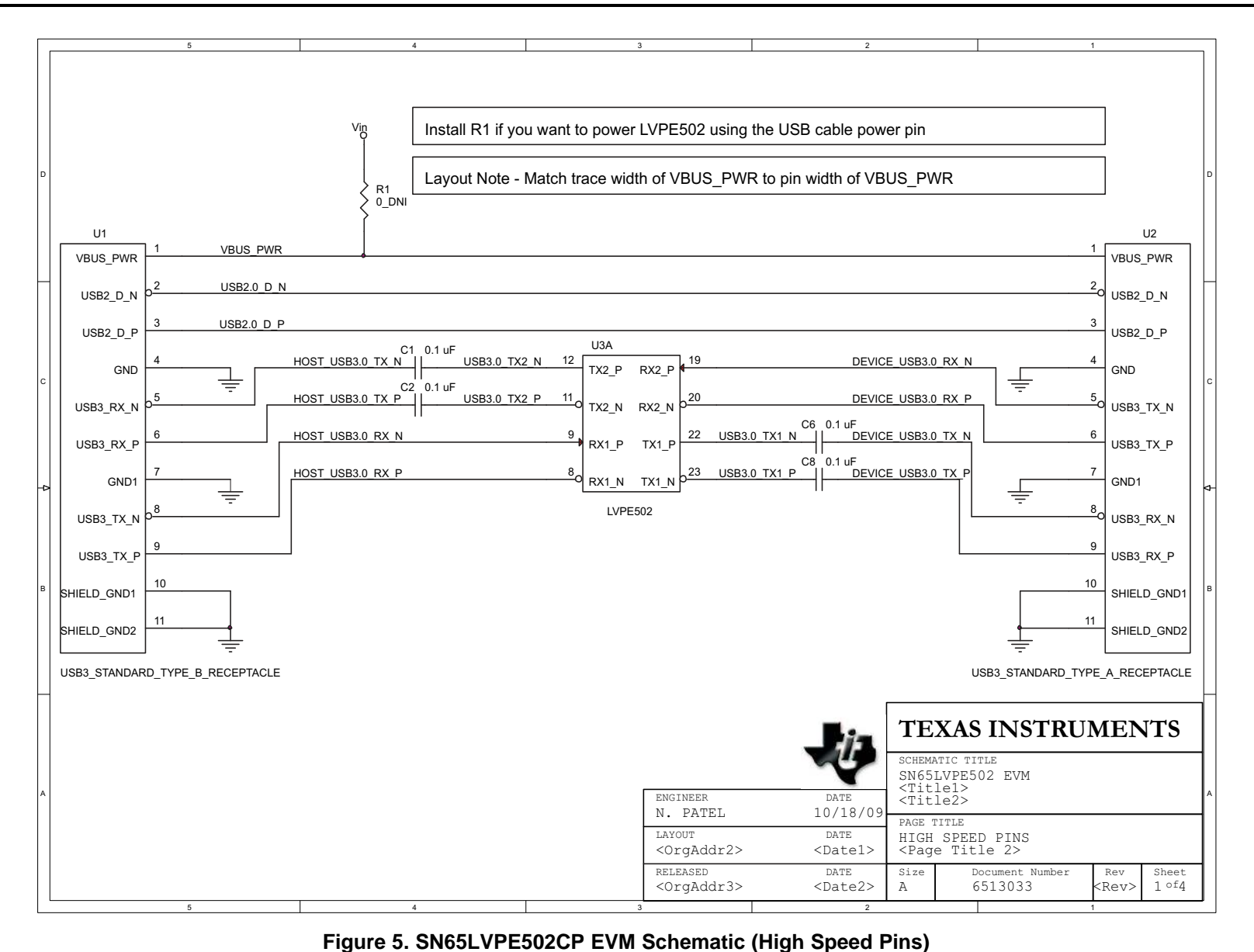

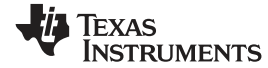

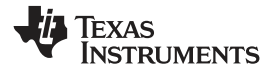

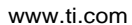

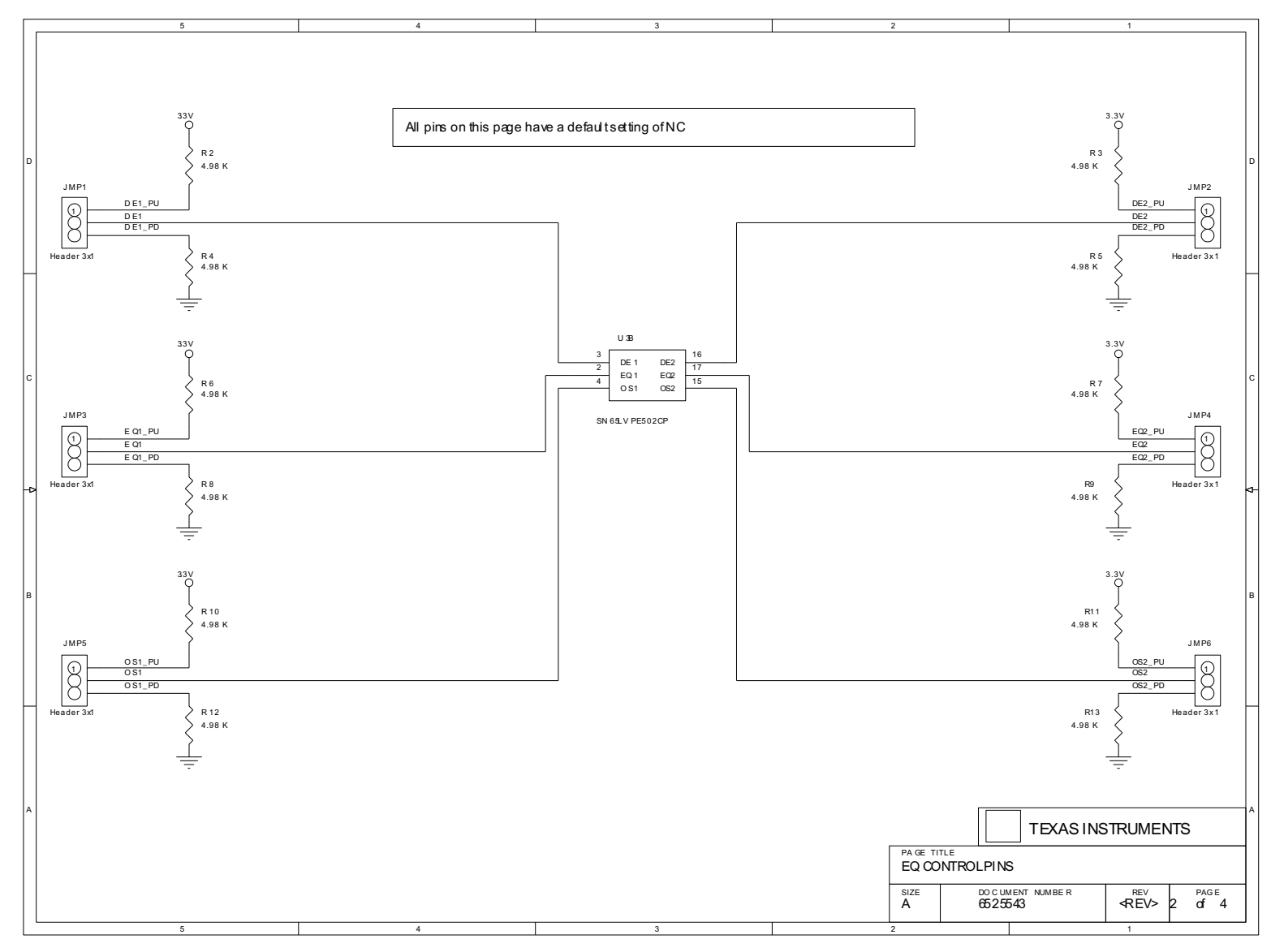

#### Figure 6. SN65LVPE502CP EVM Schematic (TX and RX Control Pins)

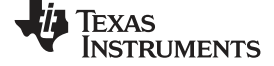

#### SN65LVPE502CP EVM Board Schematics

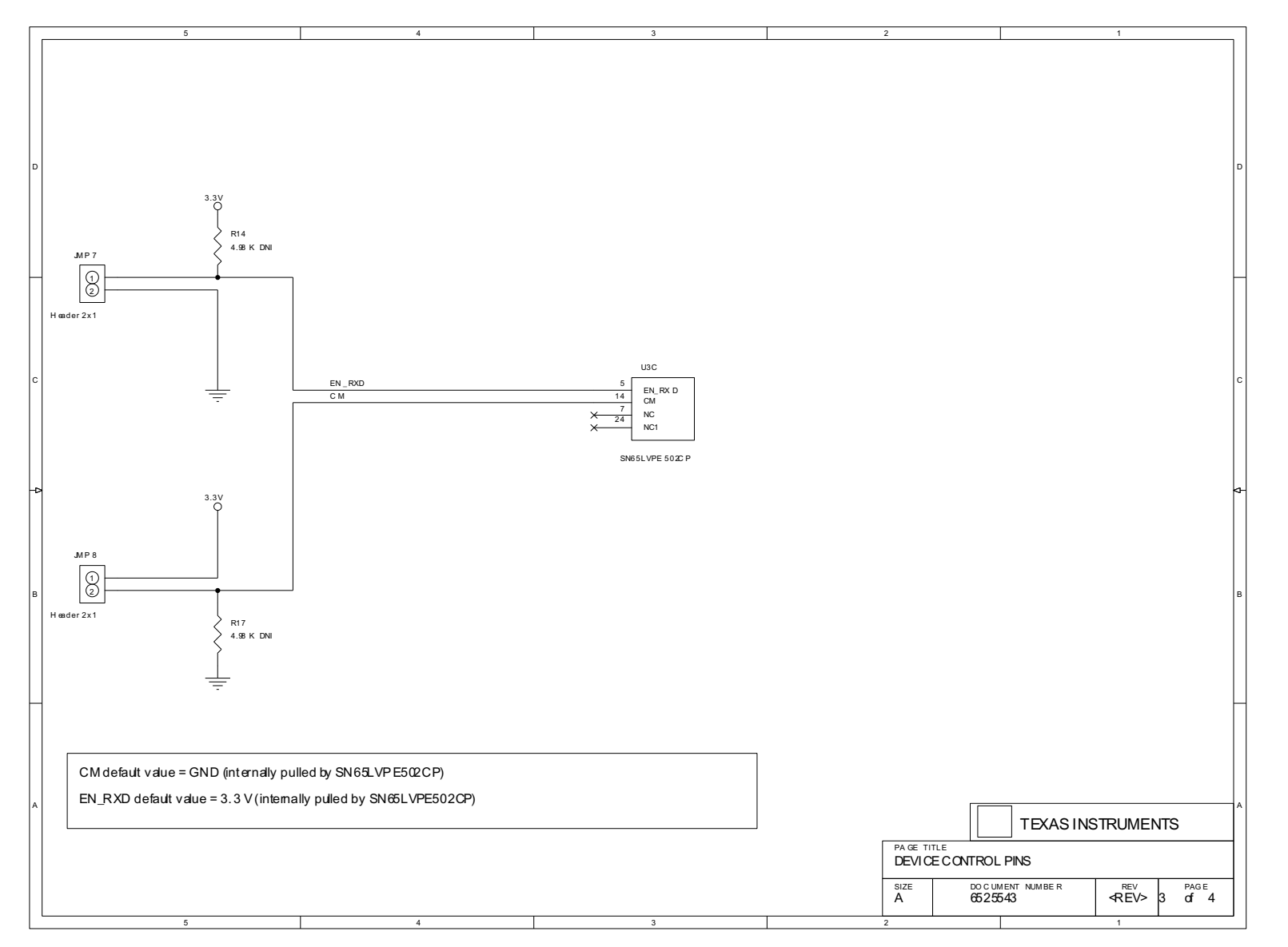

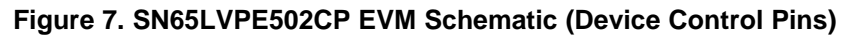

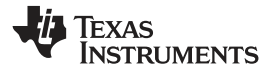

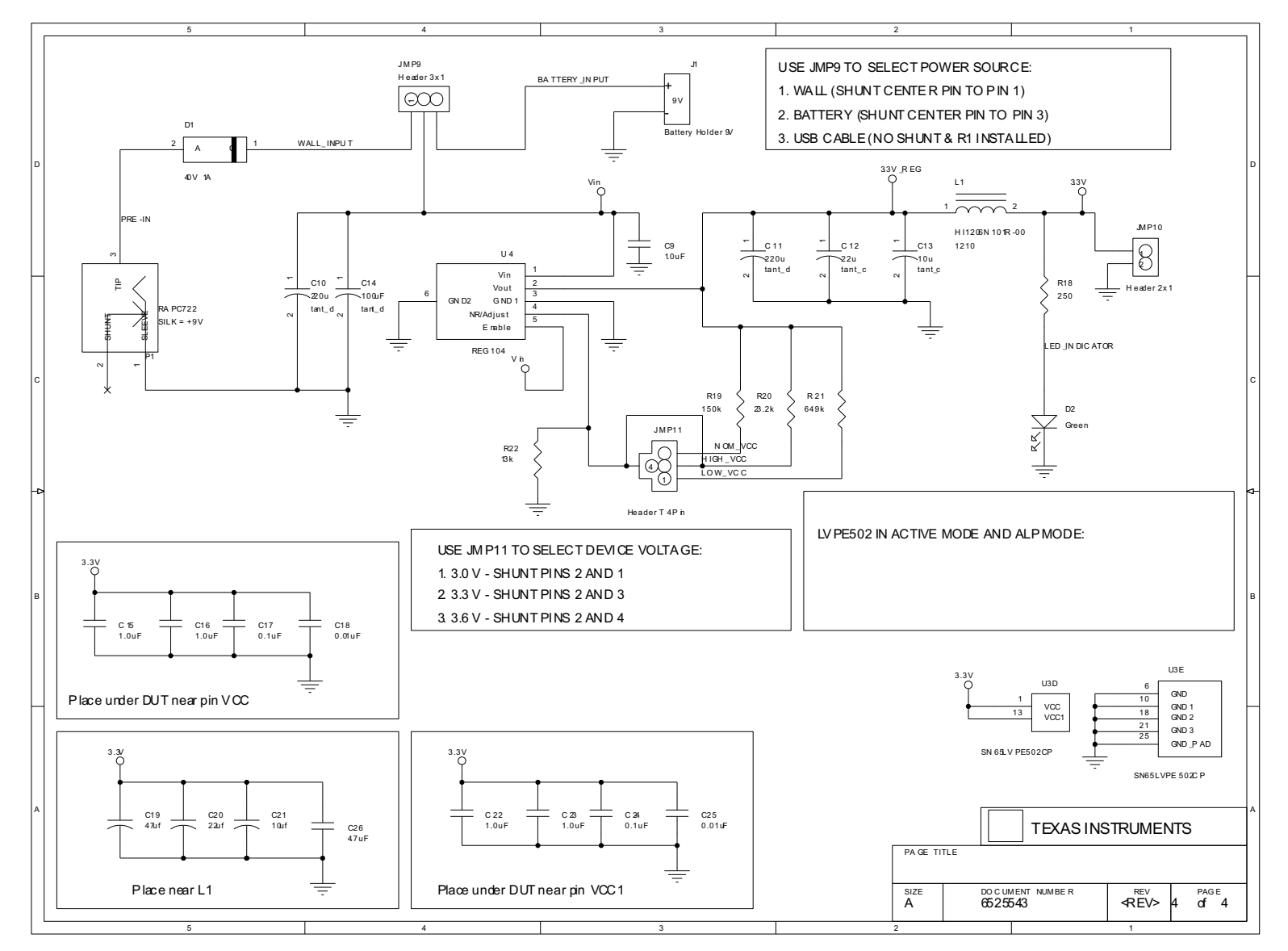

Figure 8. SN65LVPE502CP EVM Schematic (Power and GND Pins)

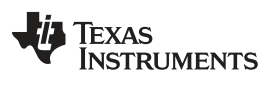

www.ti.com

SN65LVPE502CP EVM Board Layout

#### 2 SN65LVPE502CP EVM Board Layout

This EVM was designed to show the implementation of this device on a 6-layer board.

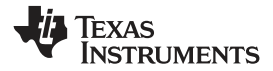

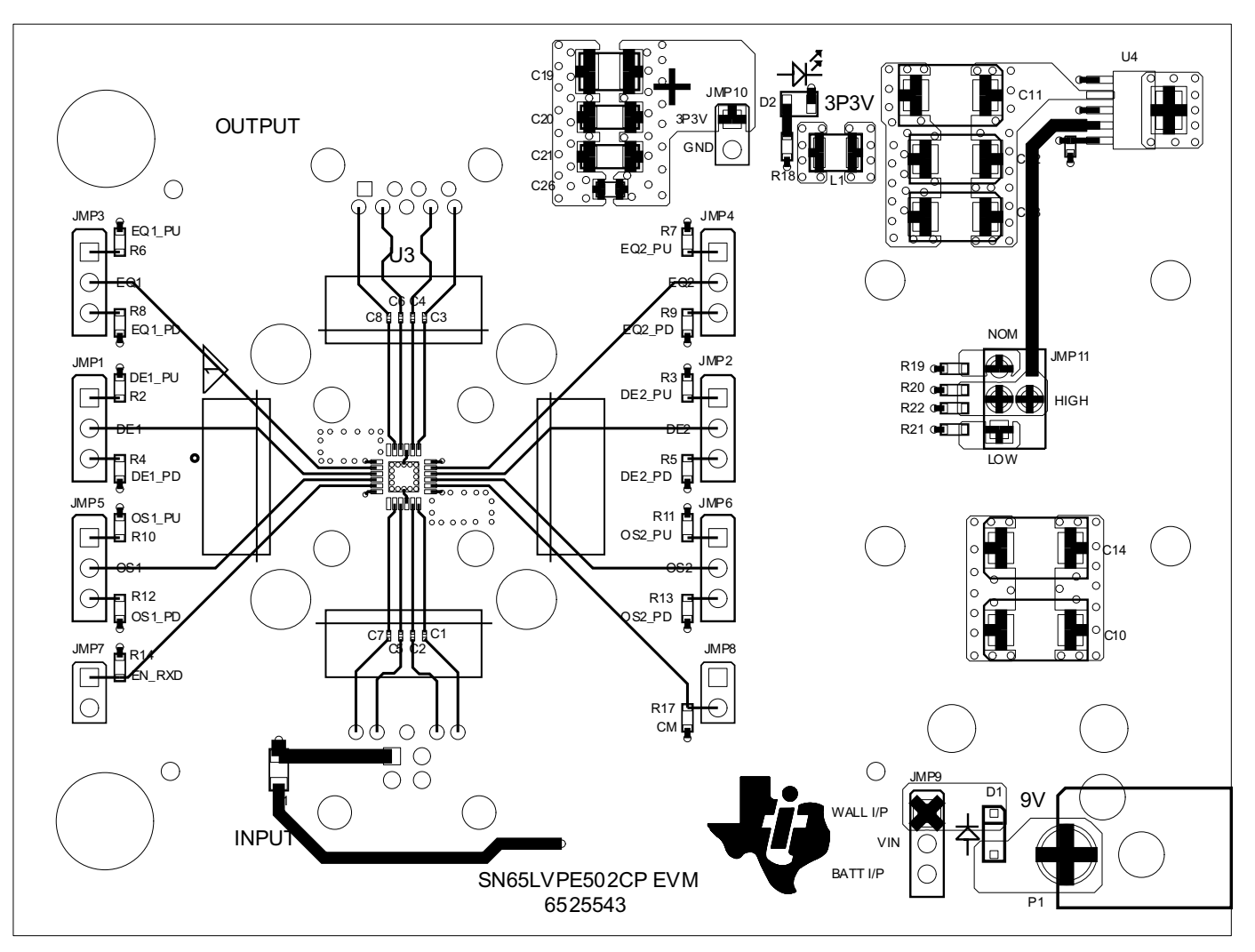

Figure 9. SN65LVPE502CP EVM Layout Layer 1 (Top)

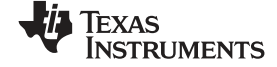

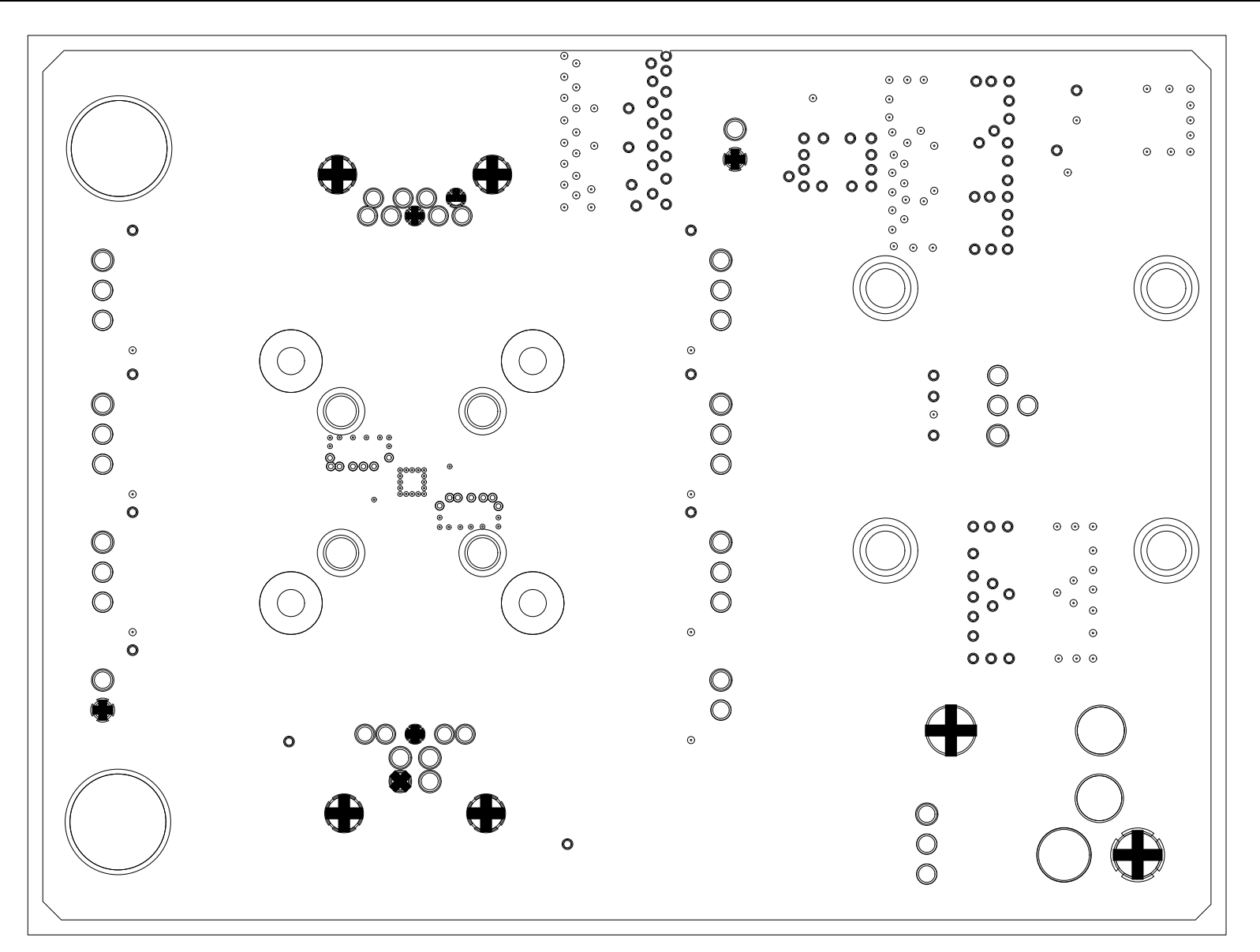

Figure 10. SN65LVPE502CP EVM Layout Layer 2 (GND)

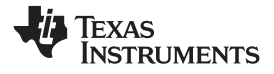

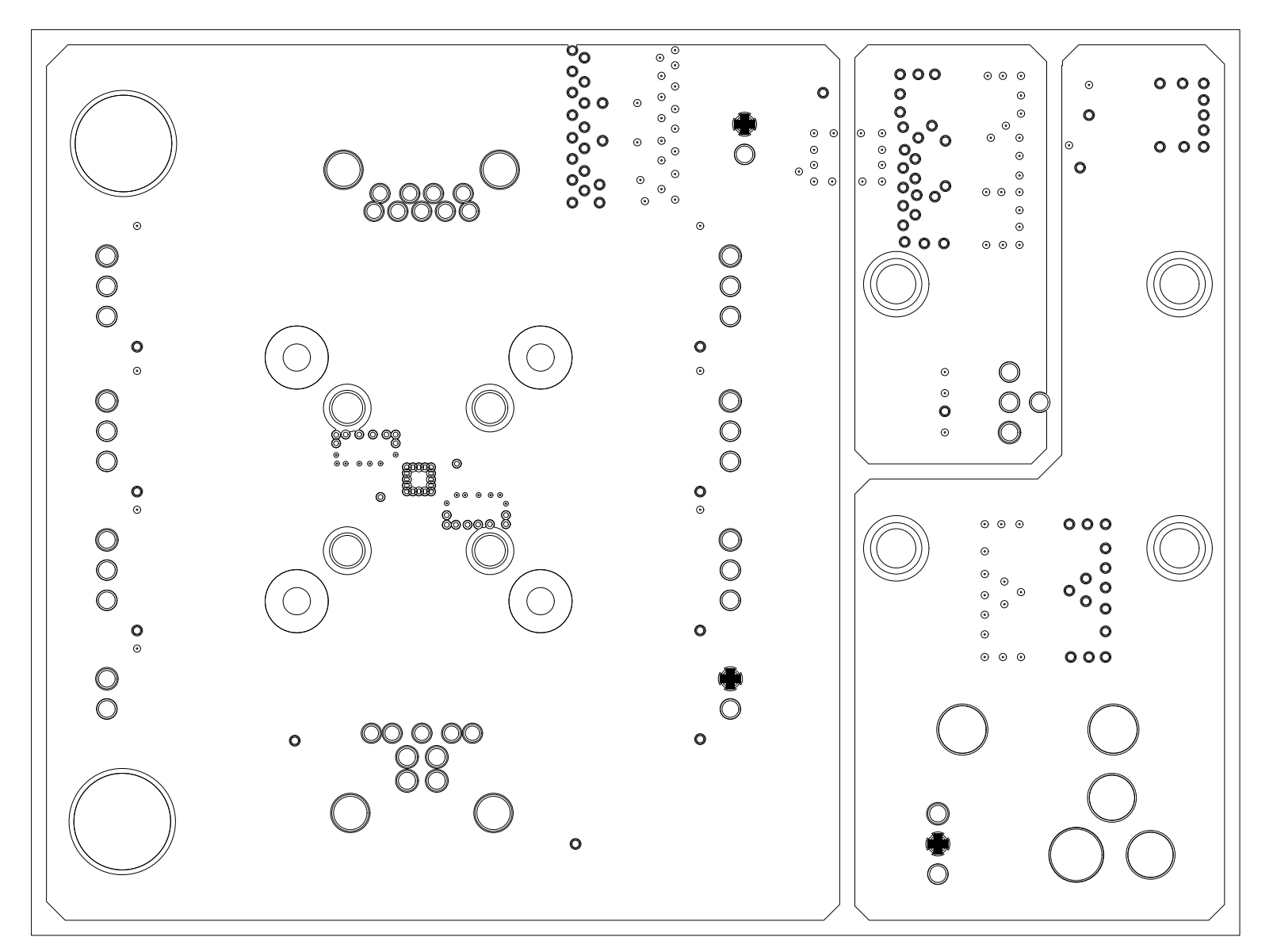

Figure 11. SN65LVPE502CP EVM Layout Layer 3 (VCC)

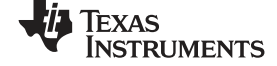

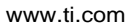

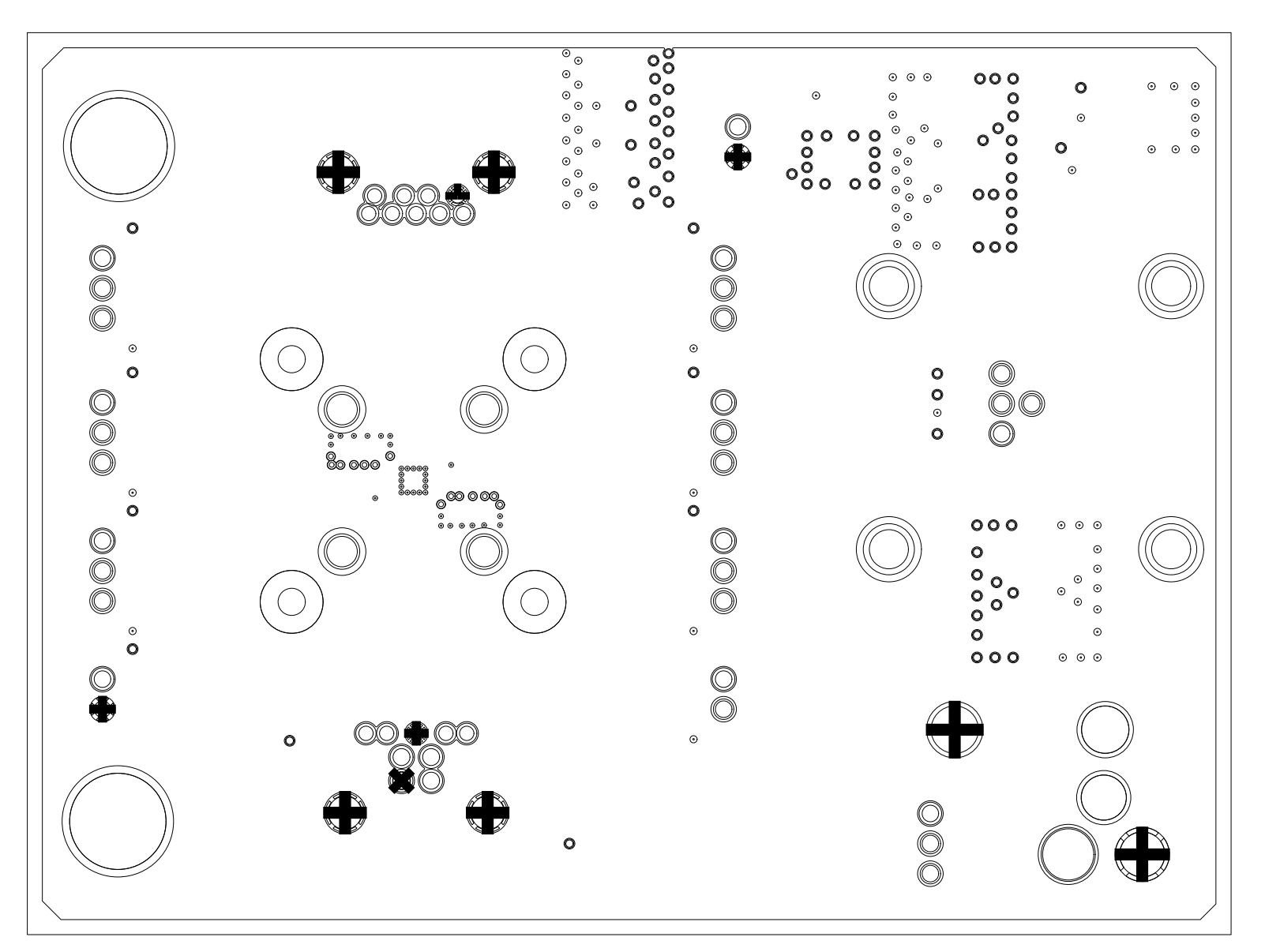

Figure 12. SN65LVPE502CP EVM Layout Layer 4 (GND)

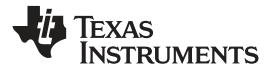

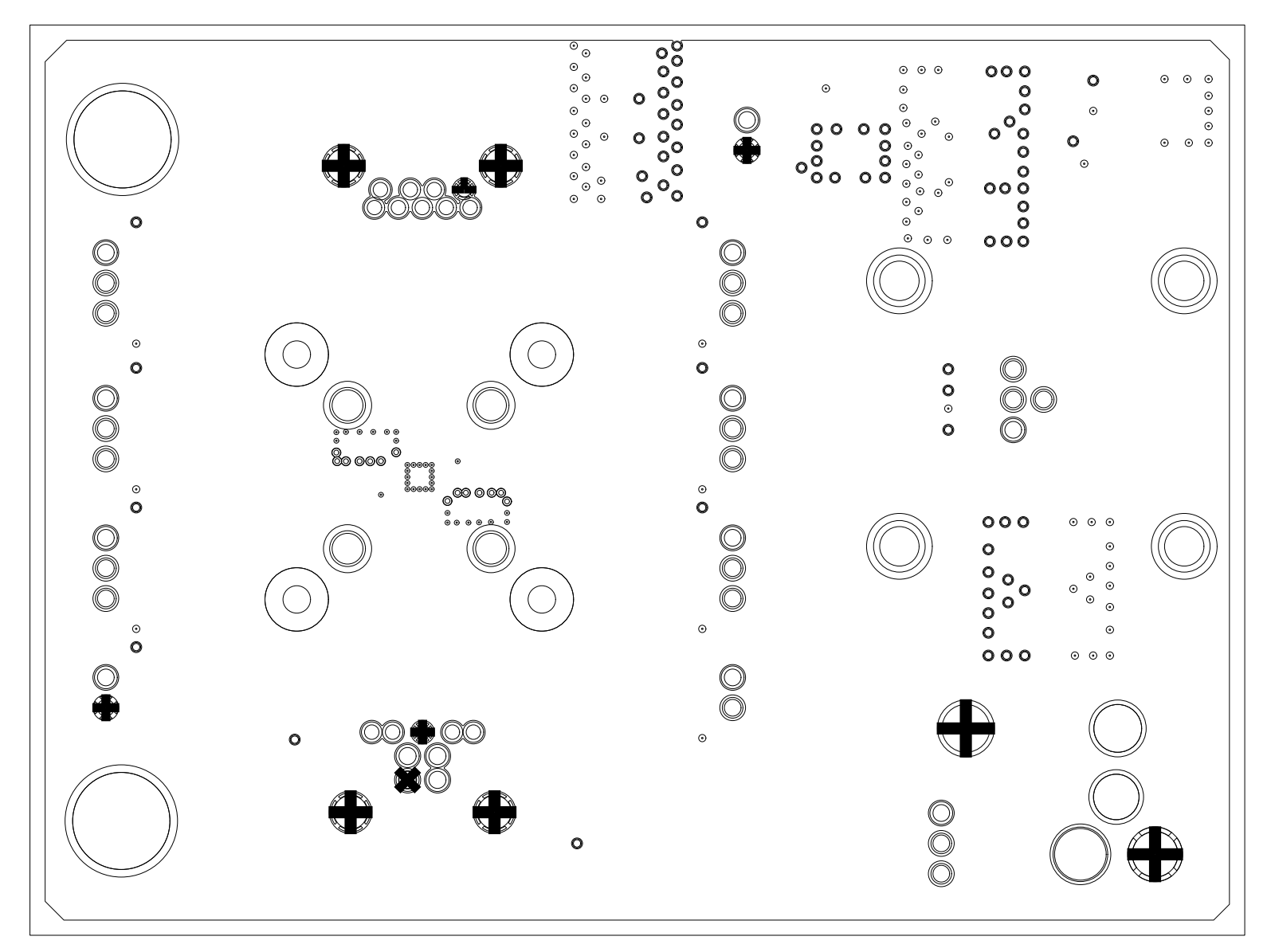

Figure 13. SN65LVPE502CP EVM Layout Layer 5 (GND)

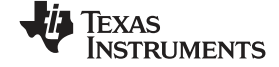

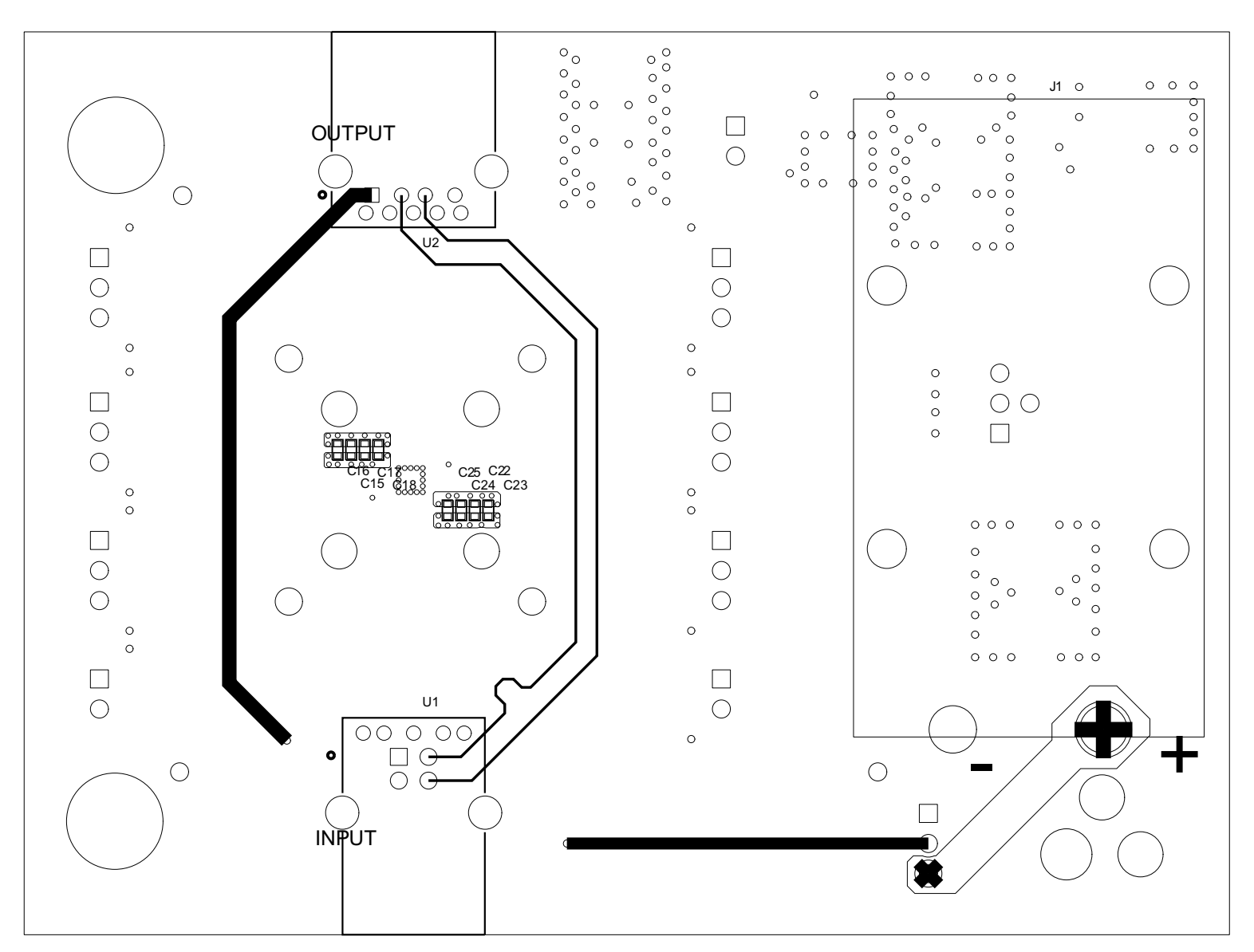

Figure 14. SN65LVPE502CP EVM Layout Layer 6 (Bottom)

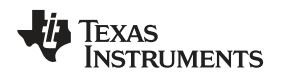

SN65LVPE502CP EVM Board Construction

www.ti.com

#### 3 SN65LVPE502CP EVM Board Construction

The SN65LVPE502CP EVM board is a 6-layer board constructed of FR4 – TurboClad 370 material. The board stackup consists of a signal layer on top, a ground layer, a power layer, two ground layers and a signal layer on bottom.

If you require the SN65LVPE502CP and your USB 3.0 connector on the same surface of your system board, you will need to use vias on one of your high-speed USB lines. However, you can avoid the use of vias to connect the SN65LVPE502CP and your USB 3.0 connector if you follow these steps:

- 1. The SN65LVPE502CP and your USB 3.0 connector are placed on opposite surfaces of your system board.
- 2. Have the TX2± and RX1± side of the SN65LVPE502CP directly face your USB 3.0 connector.
- 3. Route your USB 3.0 connector to TX2± and RX1± of the SN65LVPE502CP.

To compensate for our specific Board Fabricator's process, we targeted impedance that is slightly less than 45  $\Omega$  single-ended to yield a board whose actual impedance is as close to 45  $\Omega$  single-ended as possible. Check with your board fabricator for their specific recommendations when determining the proper trace width and core thickness. A differential routing scheme that creates a 90- $\Omega$  impedance between the differential traces could have also been implemented equally as well with this device.

|     | Subclass Name | Туре       |   | Material |   | Thickness<br>(MIL) | Conductivity<br>(mho/cm) | Dielectric<br>Constant | Loss<br>Tangent | Negative<br>Artwork | Shield | Width<br>(MIL) |
|-----|---------------|------------|---|----------|---|--------------------|--------------------------|------------------------|-----------------|---------------------|--------|----------------|
| 1   |               | SURFACE    |   | AIR      |   |                    |                          |                        |                 |                     |        |                |
| 2   | TOP           | CONDUCTOR  | - | COPPER   | • | 1.968              | 595900                   | 1.000000               | 0               |                     |        | 9.00           |
| 3   |               | DIELECTRIC | - | FR-4     | • | 5                  | 0                        | 4.300000               | 0.035           |                     |        |                |
| 4   | L2_GND        | PLANE      | - | COPPER   | • | 1.378              | 595900                   | 4.300000               | 0.035           |                     | ×      |                |
| 5   |               | DIELECTRIC | - | FR-4     | • | 8                  | 0                        | 4.300000               | 0.035           |                     |        |                |
| 6   | L3_VCC        | PLANE      | - | COPPER   | ٠ | 1.378              | 595900                   | 4.300000               | 0.035           |                     | ×      |                |
| - 7 |               | DIELECTRIC | - | FR-4     | ٠ | 28                 | 0                        | 4.300000               | 0.035           |                     |        |                |
| 8   | L4_GND        | PLANE      | - | COPPER   | ٠ | 1.378              | 595900                   | 4.300000               | 0.035           |                     | ×      |                |
| 9   |               | DIELECTRIC | - | FR-4     | ٠ | 8                  | 0                        | 4.300000               | 0.035           |                     |        |                |
| 10  | L5_GND        | PLANE      | - | COPPER   | ٠ | 1.378              | 595900                   | 4.300000               | 0.035           |                     | ×      |                |
| 11  |               | DIELECTRIC | - | FR-4     | ٠ | 5                  | 0                        | 4.300000               | 0.035           |                     |        |                |
| 12  | BOTTOM        | CONDUCTOR  | - | COPPER   | • | 1.968              | 595900                   | 1.000000               | 0               |                     |        | 9.00           |
| 13  |               | SURFACE    |   | AIR      |   |                    |                          |                        |                 |                     |        |                |

Figure 15. SN65LVPE502CP EVM Layer Stack-Up

**NOTE:** In order to achieve the desired impedance, it is recommended that you consult your board manufacturer for their process and design requirements.

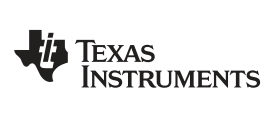

www.ti.com

#### Appendix A SN65LVPE502CP EVM Bill of Materials

This appendix contains the SN65LVPE502CP EVM BOM (see Table 3).

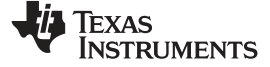

www.ti.com

Appendix A

#### Table 3. Bill of Materials

| ltem | Quantity | Value             | Reference                                          | Manufacturer                     | Part Number        |  |
|------|----------|-------------------|----------------------------------------------------|----------------------------------|--------------------|--|
| 1    | 4        | 0.1µF             | C1, C2, C6, C8 Venkel                              |                                  | C0201X5R6R3-104KNE |  |
| 2    | 2        | 0.01µF            | C18, C25 Venkel                                    |                                  | C0402X7R500-103KNE |  |
| 3    | 2        | 0.1µF             | C17, C24                                           | Venkel                           | C0402X7R160-104KNE |  |
| 4    | 5        | 1.0µF             | C9, C15, C16, C22, C23                             | Venkel                           | C0402X5R6R3-105KNE |  |
| 5    | 1        | 4.7µF             | C26                                                | Venkel                           | C0603X5R6R3-475KNE |  |
| 6    | 1        | 10µF              | C21                                                | Venkel                           | C1206X7R160-106KNE |  |
| 7    | 1        | 22µF              | C20                                                | Murata Electronics North America | GRM32ER71C226KE18L |  |
| 8    | 1        | 47µF              | C19                                                | Taiyo Yuden                      | EMK325BJ476MM-T    |  |
| 9    | 1        | 10µF              | C13                                                | Kemet                            | T491C106K016AT     |  |
| 10   | 1        | 22µF              | C12                                                | Kemet                            | T494C226K025AT     |  |
| 11   | 1        | 100µF             | C14                                                | Kemet                            | T495X107K025ZTE150 |  |
| 12   | 2        | 220µF             | C10, C11                                           | Kemet                            | B45197A3227K509    |  |
| 13   | 1        | 13.0K             | R22                                                | Venkel                           | CR0603-10W-1302FT  |  |
| 14   | 1        | 150K              | R19                                                | Venkel                           | CR0603-16W-1503FT  |  |
| 15   | 1        | 23.2K             | R20                                                | Panasonic - Ecg                  | ERJ-3EKF2322V      |  |
| 16   | 1        | 249               | R18                                                | Yageo America                    | RC0603FR-07249RL   |  |
| 17   | 12       | 4.99K             | R2, R3, R4, R5, R6, R7, R8, R9, R10, R11, R12, R13 | Venkel                           | CR0603-16W-4991FT  |  |
| 18   | 1        | 64.9K             | R21                                                | Panasonic - Ecg                  | ERJ-3EKF6492V      |  |
| 19   | 1        | 100               | L1 Steward                                         |                                  | HI1206N101R-10     |  |
| 20   | 1        | 1N5819HW-7-F      | D1                                                 | D1 Diodes Inc                    |                    |  |
| 21   | 1        | LED - Green Clear | D2 Lite-On Inc                                     |                                  | LTST-C170KGKT      |  |
| 22   | 1        | SN65LVPE502CP     | U3 Texas Instruments                               |                                  | SN65LVPE502CP      |  |
| 23   | 1        | REG104GA-A        | U4                                                 | U4 Texas Instruments             |                    |  |
| 24   | 7        | 1 X 3             | JMP1, JMP2, JMP3, JMP4, JMP5, JMP6, JMP9 Samtec    |                                  | HTSW-150-07-G-S    |  |
| 25   | 3        | 1 X 2             | JMP7, JMP8, JMP10                                  | Samtec                           | HTSW-150-07-G-S    |  |
| 26   | 1        | 1 X 1             | JMP11                                              | Samtec                           | HTSW-150-07-G-S    |  |
| 27   | 1        | 1 X 3             | JMP11                                              | Samtec                           | HTSW-150-07-G-S    |  |
| 28   | 1        | USB 3.0 - A Type  | U1                                                 | Main Super Enterprises Co., Ltd. | AK2SA009K1         |  |
| 29   | 1        | USB 3.0 - B Type  | U2                                                 | Main Super Enterprises Co., Ltd. | AK4AA009K1         |  |
| 30   | 1        | Power Jack        | P1                                                 | Cui Inc                          | PJ-002AH           |  |
| 31   | 1        | 1294              | J1                                                 | Keystone Electronics             | 1294               |  |
| 32   | 10       | Shunt             | NOTE                                               | Kobiconn                         | 151-8000-E         |  |
| 33   | 6        | 4-40/0.25"        | Screws                                             | Building Fasteners               | PMSSS 440 0025 PH  |  |
| 34   | 2        | 0.75"             | Standoff Keystone Electronics                      |                                  | 2029               |  |
| 35   | 4        | 4/40 Nut          | Nuts for Battery Holder                            | Building Fasteners               | HNZ440             |  |
| 36   | 2        | DNI               | R14, R17                                           |                                  |                    |  |
| 37   | 1        | DNI               | R1                                                 |                                  |                    |  |

#### **IMPORTANT NOTICE**

Texas Instruments Incorporated and its subsidiaries (TI) reserve the right to make corrections, modifications, enhancements, improvements, and other changes to its products and services at any time and to discontinue any product or service without notice. Customers should obtain the latest relevant information before placing orders and should verify that such information is current and complete. All products are sold subject to TI's terms and conditions of sale supplied at the time of order acknowledgment.

TI warrants performance of its hardware products to the specifications applicable at the time of sale in accordance with TI's standard warranty. Testing and other quality control techniques are used to the extent TI deems necessary to support this warranty. Except where mandated by government requirements, testing of all parameters of each product is not necessarily performed.

TI assumes no liability for applications assistance or customer product design. Customers are responsible for their products and applications using TI components. To minimize the risks associated with customer products and applications, customers should provide adequate design and operating safeguards.

TI does not warrant or represent that any license, either express or implied, is granted under any TI patent right, copyright, mask work right, or other TI intellectual property right relating to any combination, machine, or process in which TI products or services are used. Information published by TI regarding third-party products or services does not constitute a license from TI to use such products or services or a warranty or endorsement thereof. Use of such information may require a license from a third party under the patents or other intellectual property of the third party, or a license from TI under the patents or other intellectual property of TI.

Reproduction of TI information in TI data books or data sheets is permissible only if reproduction is without alteration and is accompanied by all associated warranties, conditions, limitations, and notices. Reproduction of this information with alteration is an unfair and deceptive business practice. TI is not responsible or liable for such altered documentation. Information of third parties may be subject to additional restrictions.

Resale of TI products or services with statements different from or beyond the parameters stated by TI for that product or service voids all express and any implied warranties for the associated TI product or service and is an unfair and deceptive business practice. TI is not responsible or liable for any such statements.

TI products are not authorized for use in safety-critical applications (such as life support) where a failure of the TI product would reasonably be expected to cause severe personal injury or death, unless officers of the parties have executed an agreement specifically governing such use. Buyers represent that they have all necessary expertise in the safety and regulatory ramifications of their applications, and acknowledge and agree that they are solely responsible for all legal, regulatory and safety-related requirements concerning their products and any use of TI products in such safety-critical applications, notwithstanding any applications-related information or support that may be provided by TI. Further, Buyers must fully indemnify TI and its representatives against any damages arising out of the use of TI products in such safety-critical applications.

TI products are neither designed nor intended for use in military/aerospace applications or environments unless the TI products are specifically designated by TI as military-grade or "enhanced plastic." Only products designated by TI as military-grade meet military specifications. Buyers acknowledge and agree that any such use of TI products which TI has not designated as military-grade is solely at the Buyer's risk, and that they are solely responsible for compliance with all legal and regulatory requirements in connection with such use.

TI products are neither designed nor intended for use in automotive applications or environments unless the specific TI products are designated by TI as compliant with ISO/TS 16949 requirements. Buyers acknowledge and agree that, if they use any non-designated products in automotive applications, TI will not be responsible for any failure to meet such requirements.

Following are URLs where you can obtain information on other Texas Instruments products and application solutions:

| Products                    |                        | Applications                     |                                   |
|-----------------------------|------------------------|----------------------------------|-----------------------------------|
| Audio                       | www.ti.com/audio       | Communications and Telecom       | www.ti.com/communications         |
| Amplifiers                  | amplifier.ti.com       | Computers and Peripherals        | www.ti.com/computers              |
| Data Converters             | dataconverter.ti.com   | Consumer Electronics             | www.ti.com/consumer-apps          |
| DLP® Products               | www.dlp.com            | Energy and Lighting              | www.ti.com/energy                 |
| DSP                         | dsp.ti.com             | Industrial                       | www.ti.com/industrial             |
| Clocks and Timers           | www.ti.com/clocks      | Medical                          | www.ti.com/medical                |
| Interface                   | interface.ti.com       | Security                         | www.ti.com/security               |
| Logic                       | logic.ti.com           | Space, Avionics and Defense      | www.ti.com/space-avionics-defense |
| Power Mgmt                  | power.ti.com           | Transportation and<br>Automotive | www.ti.com/automotive             |
| Microcontrollers            | microcontroller.ti.com | Video and Imaging                | www.ti.com/video                  |
| RFID                        | www.ti-rfid.com        | Wireless                         | www.ti.com/wireless-apps          |
| RF/IF and ZigBee® Solutions | www.ti.com/lprf        |                                  |                                   |

**TI E2E Community Home Page** 

e2e.ti.com

Mailing Address: Texas Instruments, Post Office Box 655303, Dallas, Texas 75265 Copyright © 2011, Texas Instruments Incorporated